## **Switching to Mozilla Firefox**

.......

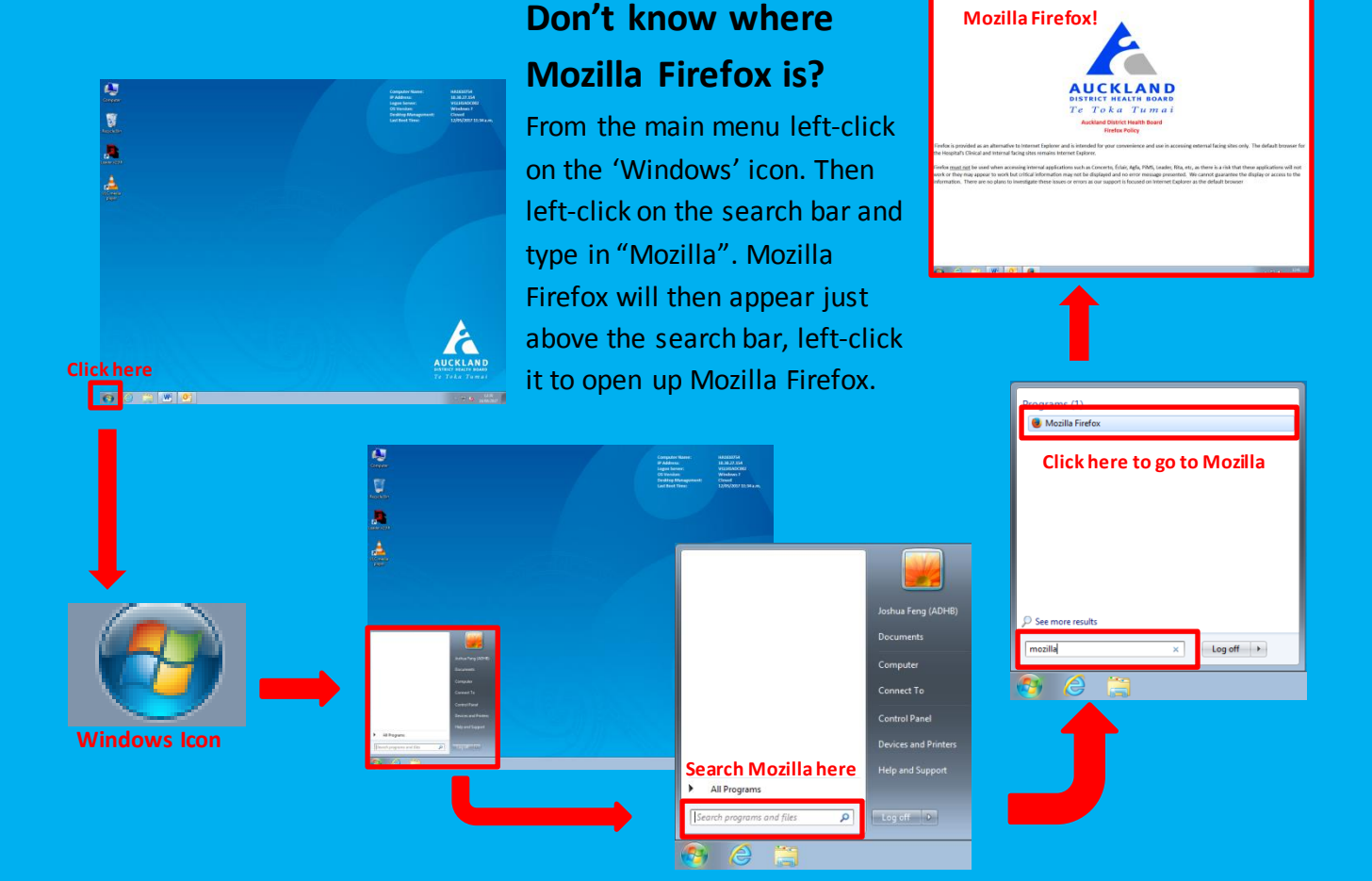

## Can't find Ko Awatea Learn on Mozilla Firefox?

Simply highlight the website link in the search bar from Internet Explorer by left-clicking. Right-click what you have highlighted and left-click **'Copy'**.

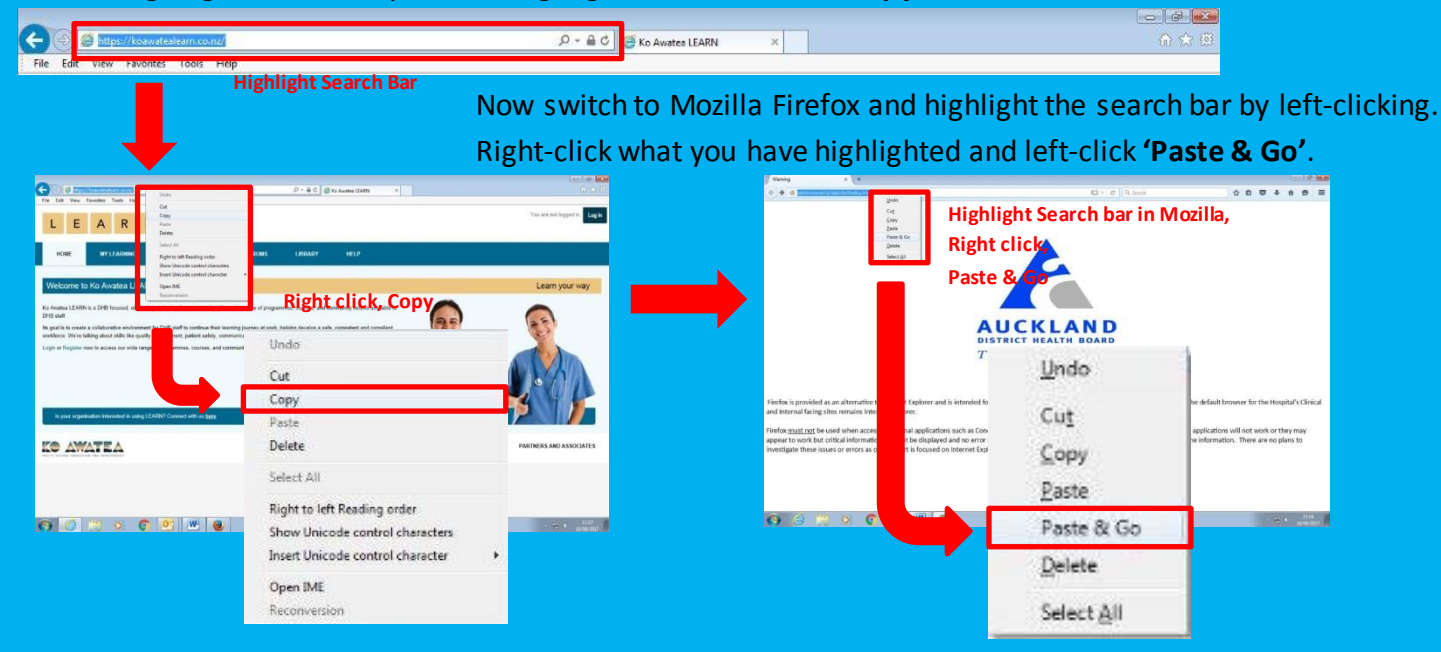